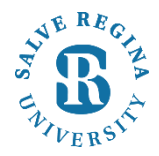

## Salve Regina University Information Technology

Revised 9/27/2018

Please follow these instructions to change your password for the Salve Email for any iPhone or iPad

1. Open Settings

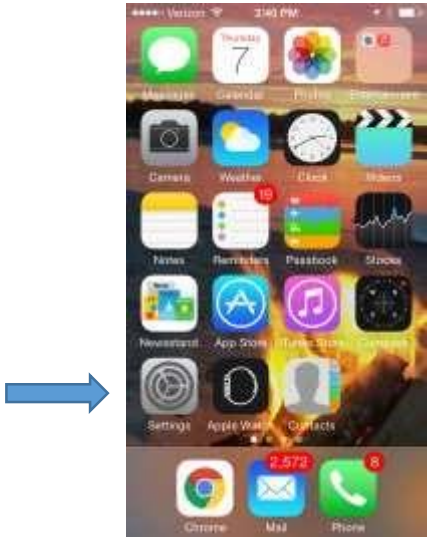

2. Now scroll down in settings and open Accounts & Passwords

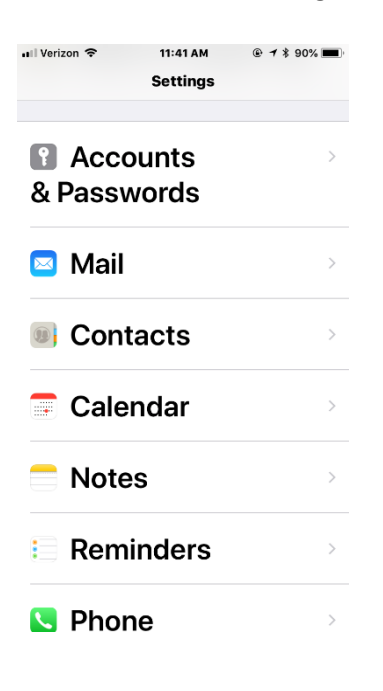

## 3. Under Accounts & passwords choose Exchange

••• Verizon 중 11:41 AM @ → \$ 90% 🔳

Settings Accounts & Passwords

 ACCOUNTS

 iCloud

 iCloud Drive and 8 more...

 Exchange

 Mail and 4 more...

 Gmail

Mail and 3 more...

My Accurate Forecast Mail, Notes

Add Account

## Fetch New Data

Push

4. Now choose your salve account and be sure the Mail, Contacts, Calendars, Reminders and Notes sliders are Green .

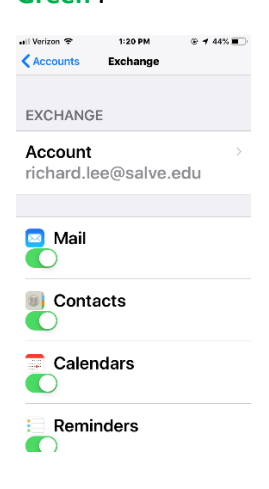

5. Now change your password which must be eight characters or longer and one you have not used before.Choose either Next or Done in the upper right corner. The process is complete.

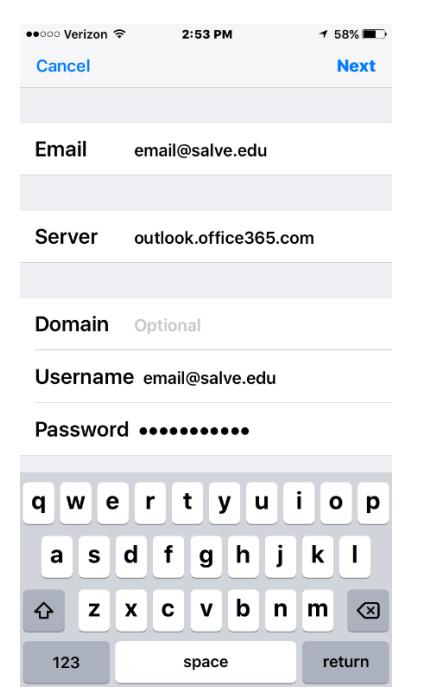

Please call or email the helpdesk with questions : 401-341-7777 option 2; helpdesk@salve.edu